# Radio

## **Operating the Radio**

The receiver has a built-in tuner that allows for FM radio function.

#### Manual tuning

1. Connect the FM antenna accordingly.

2. Press **SOURCE** on the front of the unit until the tuner mode is selected. You may also directly press **TUNER** on the remote control.

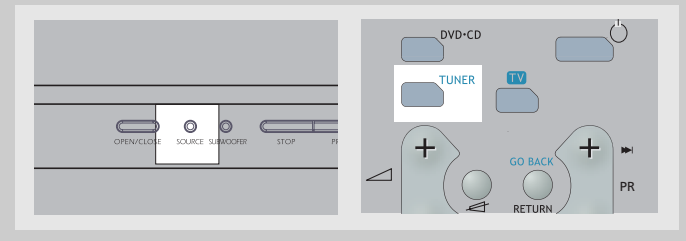

3. When the FM station broadcasts Stereo sound, ST is displayed.

4. Tune the a station by pressing **TUNER +** or **TUNER -** on the remote control repeatedly until the desired station is found.

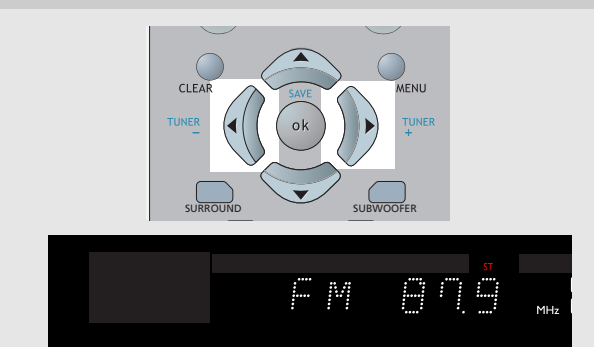

Alternatively, you can press and hold the same button for about one second to activate the automatic search function. In this mode the receiver will automatically tune frequencies until it finds a station.

5. Repeat steps 4 to tune to another radio station.

**Note** 

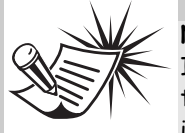

¢

If there is interference, modify the location of the antenna until the optimal sound is heard. TV and other electronic devices could be the cause of interferences so try to position the antenna away from them.

### Storing radio stations:

The receiver can store up to 40 radio stations in memory. You can enter every single radio station yourself or the receiver can store all available radio stations automatically in an ascending order.

#### Automatic preset programming :

1. Press **SOURCE** on the main unit or **TUNER** on the remote repeatedly to select TUNER mode.

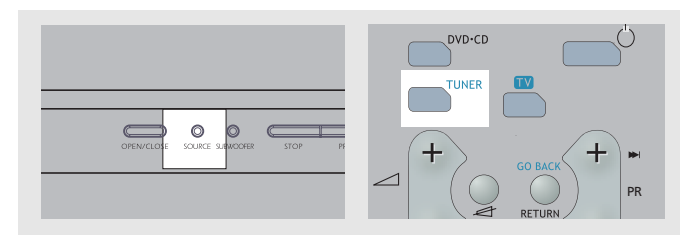

2. Press and hold TUNER for 3 seconds to start the automatic preset programming.

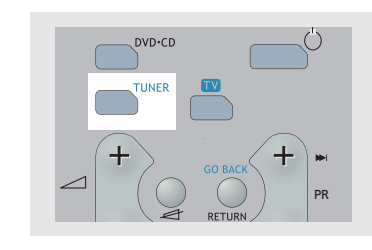

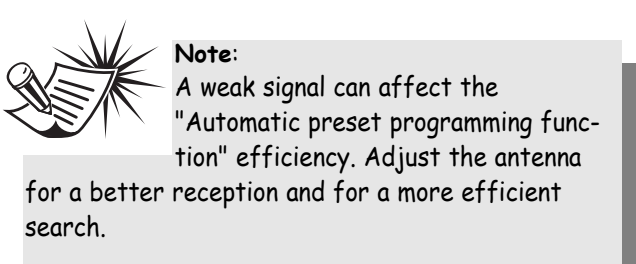

3. Radio frequencies will be browsed and radio stations stored automatically. When all the available radio stations are stored or if all 40 memory locations are full, the auto preset programming will stop.

### Manual preset

1. Tune to a radio station (see "Manual tuning" on page above for details)

2. Press MENU on the remote control. "PRESET" will appear on the display.

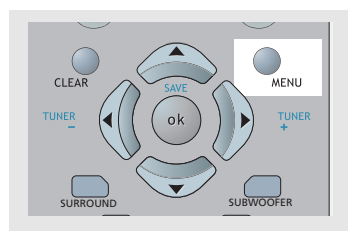

3. While the word "PROG" is still flashing, input your desired preset number (1-40) using the UP/DOWN on th remote control, then press **OK** again to store it.

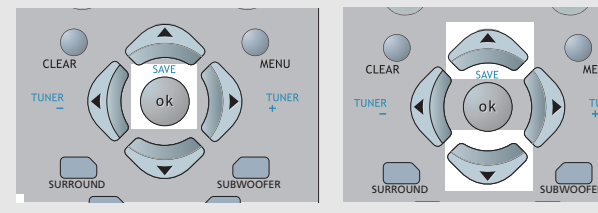

### **Retrieving preset stations**

1. Press **SOURCE** on the unit or **TUNER** on the remote control to enter the tuner mode.

2. Press PRESET + or PRESET - on the unit or PR+ or PI on the remote control to search up or down the preset tions.

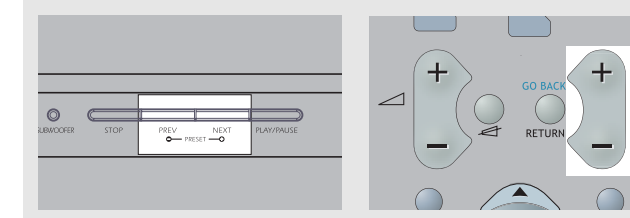

| 0.20               | RDS (Radio Data System) for FM Only                                                                                                    |    |
|--------------------|----------------------------------------------------------------------------------------------------|----|
| e 38               | The <b>RDS</b> icon shows on display when RDS data are<br>received. The following information may be available on<br>certain stations:<br>• Frequency station,<br>• Station name,<br>• Program type,<br>• Clock,<br>• Radio text<br>Press <b>INFO•RDS</b> on the remote control repeatedly to select<br>the type of information you want to display.                           | EN |
| ne                 | You can search for stations using one of the following<br>program types:<br>NEWS = news<br>AFFAIRS = current affairs                                                                                                    |    |
| J<br>ER            | SPORT = Sport<br>EDUCAT = education<br>DRAMA = series and plays<br>CULTURE = religion or national culture<br>SCIENCE = science and technology<br>VARIED = miscellaneous<br>POP M = pop music<br>POCK M = rock music                                                                                                    |    |
| <b>R -</b><br>sta- | MOR M = rock music<br>MOR M = middle-of-the-road music, easy listening music<br>LIGHT M = classical music<br>CLASSICS = serious classical<br>OTHER M = not classed<br>WEATHER = weather, medical<br>FINANCE = stock market reports<br>CHILDREN = children's programs<br>SOCIAL AFFAIR = sociology, history, geography,                                                         |    |
| н<br>R             | psychology, society<br>RELIGION = any aspect of beliefs, faith & God or Gods<br>PHONE IN = public forum by phone<br>TRAVEL = feature and programs concerning travelling<br>HOBBY = recreational activities & leisure<br>JAZZ = jazz music<br>COUNTRY = country music<br>NATIONAL = national music<br>OLDIES = oldies music<br>FOLK = folk music<br>DOCUMENTARY = documentaries |    |

Free Manuals Download Website <u>http://myh66.com</u> <u>http://usermanuals.us</u> <u>http://www.somanuals.com</u> <u>http://www.4manuals.cc</u> <u>http://www.4manuals.cc</u> <u>http://www.4manuals.cc</u> <u>http://www.4manuals.com</u> <u>http://www.404manual.com</u> <u>http://www.luxmanual.com</u> <u>http://aubethermostatmanual.com</u> Golf course search by state

http://golfingnear.com Email search by domain

http://emailbydomain.com Auto manuals search

http://auto.somanuals.com TV manuals search

http://tv.somanuals.com